## Beispiel Teilnahmegebühr

- 1. Öffnen Sie die zum Download angebotene Datei **Teilnahmegebühr** und speichern Sie diese in Ihrem lokalen Beispielordner.
- 2. Berechnen Sie die fehlenden Beträge laut den Kommentaren auf den jeweiligen Zellen.
- 3. Vergleichen Sie die Ergebnisse mit der Lösung und formatieren Sie die Tabelle wir hier dargestellt. Achten Sie dabei auf die Zahlenformate und auf die korrekte Ausrichtung.

## Teilnahmegebühr OÖ Challenge

| Teilnehmer | Jahrgang | Anzahl der<br>Teilnahmen | Gr | rundgebühr | Prüfungstaxe Gesa |        | samtbetrag |          |
|------------|----------|--------------------------|----|------------|-------------------|--------|------------|----------|
| Aigner     | 2006     | 0                        | €  | 220,00     | €                 | 45,00  | €          | 265,00   |
| Bogner     | 1980     | 12                       | €  | 205,00     | €                 | 65,00  | €          | 270,00   |
| Feiring    | 2000     | 2                        | €  | 220,00     | €                 | 65,00  | €          | 285,00   |
| Greiner    | 2004     | 3                        | €  | 220,00     | €                 | 45,00  | €          | 265,00   |
| Hutter     | 1999     | 4                        | €  | 220,00     | €                 | 65,00  | €          | 285,00   |
| Klein      | 1992     | 6                        | €  | 205,00     | €                 | 65,00  | €          | 270,00   |
| Losing     | 2005     | 1                        | €  | 220,00     | €                 | 45,00  | €          | 265,00   |
|            |          |                          |    |            |                   | Gesamt | €          | 1 905,00 |

| Teilnehmerzahl             | 7        |
|----------------------------|----------|
| Niedrigster Beitrag        | € 265,00 |
| Höchster Beitrag           | € 285,00 |
| Durchschnittlicher Beitrag | € 272,14 |
| Durchschnitt Teilnahmen    | 4        |

| GRUNDGEBÜHR:              |          |
|---------------------------|----------|
| Normalpreis               | € 220,00 |
| bei mehr als 5 Teilnahmen | € 205,00 |

| PRÜFUNGSTAXE:       |   |       |
|---------------------|---|-------|
| Normalpreis         | € | 65,00 |
| wenn unter 20 Jahre | € | 45,00 |